## How to Download an App on an iPad

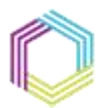

Supporting \*\* Communities Empowering Society

What you will need:Connection to wifi/3G/4GApple ID and Password

Step 1:Make sure your iPhone is switched on.Press the blue App Store icon.

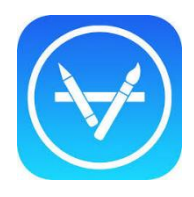

**Step 2:** The App Store will open up, showing a selection of 'Featured' apps. You can download any of these apps, or search for your chosen app using the 'Search' option at the bottom of the screen. A new window will open, with a search bar at the top.

|                                                                                                    | ••••• 02-UK 🗢 09:32 7 k |
|----------------------------------------------------------------------------------------------------|-------------------------|
| ••••• 02-UK 🗢 09:32 🕶 🛪 🖿 🕨                                                                                         | Q Search                |
| ategories Featured                                                                                                  |                         |
| 10                                                                                                    |                         |
|                                                                                                    | Trending Searches       |
| We love iOS 10 for apps.                                                                                            | trump dump              |
| Hot This Week See All>                                                                                              | live.me                 |
|                                                                                                    | fifa 17 ultimate team   |
|                                                                                                    | national lottery app    |
|                                                                                                    | mtv trax                |
| Marline - Triller - Music Flip Diving Move<br>Weather, Tides Video Maker Games count<br>Weather Photo & Video Healt | student beans           |
| £0.79                                                                                                    | unidays                 |
| New Games We Love See All>                                                                                          | flash scores            |
|                                                                                                    | bottle flip             |
| ALERT SRIEM AND S                                                                                                   | dpd                     |
| NBA 2K17 Sorcery! 4 Batman - The One !<br>Games Games Tellt e Series Boun                                           |                         |
| ★ 🗉 ⊘ Q 🗹                                                                                                    |                         |
| Featured Top Charts Explore Search Updates                                                                          | 🖈 🗉 🖉 🔍 🛂               |

Supporting Communities Headquarters 34-36 Henry Street Ballymena BT42 3AH T: 028 2564 5676 F: 028 2564 9729 info@supportingcommunities.org www.supportingcommunities.org

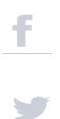

## How to Download an App on an iPad

- **Step 3:** Type in the name of the app you are searching for. As you do so, suggested names of apps will begin to appear. When you have the app you want, click on search.
- **Step 4:** When the app is free it will say "Get" if there is a price associated to the app the price of it will appear instead. Click on the "Get" button, when you do this an "Install" button will appear.

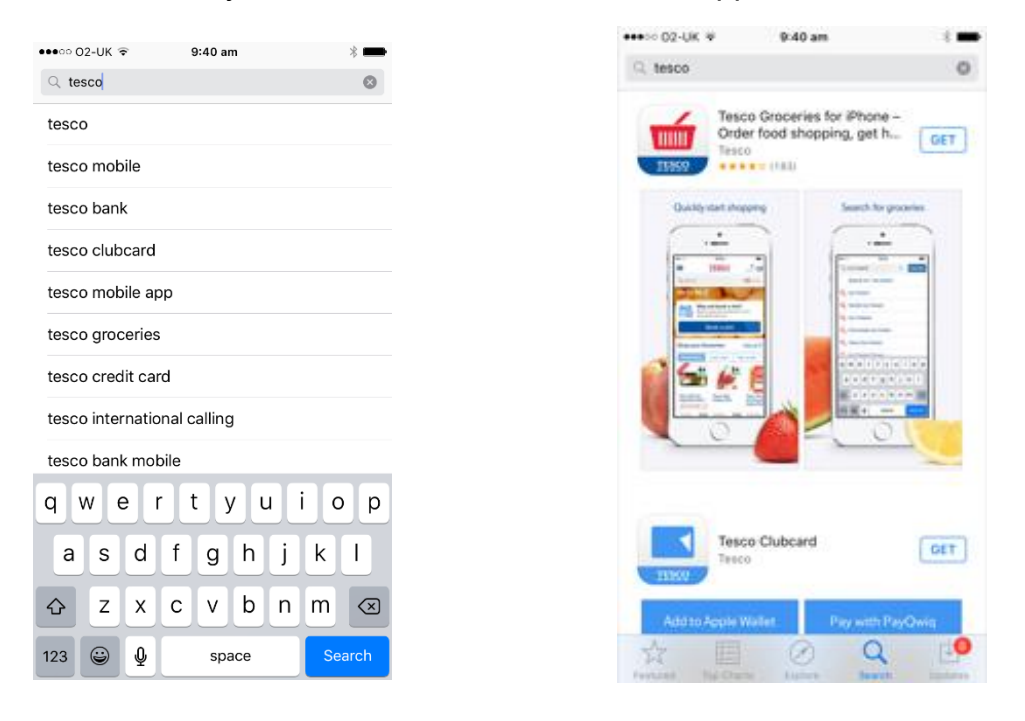

**Step 5:** It will prompt you to put in your apple ID password, when you put in the password it will appear as black dots.

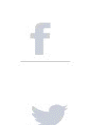

Supporting Communities

## How to Download an App on an iPad

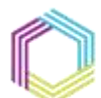

Supporting \*\* Communities Empowering Society

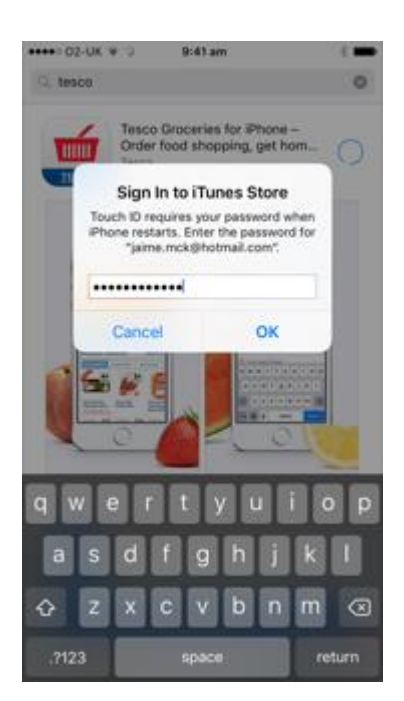

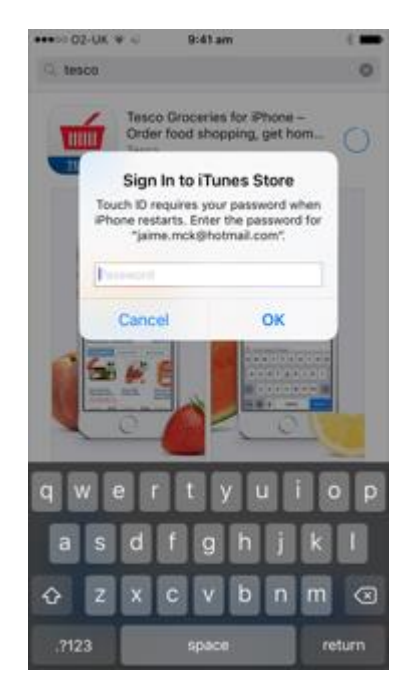

**Step 6:** To access the new app, click the round home button and you should see the app downloading. When it has finished, you will be able to open and use the app.

March 2017

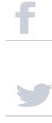